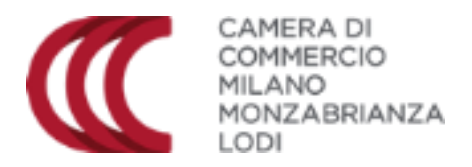

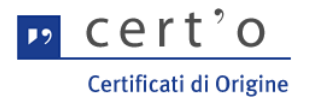

## FAQ Cert'O

(agg. al 18/10/2019)

Attenzione: <u>sul sito di Cert'O</u> (cliccando in alto a destra su <u>Guida</u>) è disponibile un Manuale Utente, nel quale sono disponibili tutte le informazioni necessarie per la compilazione e l'invio online delle richieste di Certificati di Origine.

#### Sommario

| 1.    | Devo firmare digitalmente tutti gli allegati?                                                              | .2 |
|-------|----------------------------------------------------------------------------------------------------|----|
| 2.    | Come faccio a capire quando il certificato è stato rilasciato?                                             | .2 |
| 3.    | Come faccio a modificare una pratica per la quale è stata richiesta una rettifica?                         | .2 |
| 4.    | Come faccio a modificare una pratica che è stata respinta?                                                 | .2 |
| 5.    | Dove devo inserire l'informazione relativa alla "Giacenza merci"?                                          | .2 |
| 6.    | E' possibile visualizzare e stampare un'anteprima del CO compilato?                                        | .2 |
| 7.    | E' possibile ottenere un Certificato d'Origine stampato su più fogli?                                      | .2 |
| 8.    | Nell'ultimo campo del modulo, relativo all'origine straniera della merce è possibile selezionare un solo   | С  |
| paes  | se dal menu a tendina. Cosa fare quando i paesi di origine sono più di uno?                                | .3 |
| 9.    | Il campo Fatturato è obbligatorio? In che formato devo inserire l'importo?                                 | .3 |
| 10.   | E' possibile compilare i campi facendo "copia e incolla" da un file word o da file di altri formati (.pdf, |    |
| .xlsx | x, .txt,)?                                                                                                 | .3 |
| 11.   | E' possibile salvare il modello in compilazione, in modo da proseguire in un secondo momento con il        |    |
| com   | pletamento dei campi?                                                                                      | .3 |
| 12.   | Quale tipologia devo selezionare come codice documento per documenti non compresi nel menu a               |    |
| disc  | esa?                                                                                                    | .3 |
| 13.   | Il pagamento del certificato di origine può essere effettuato anche al momento del ritiro o solamente      |    |
| con   | la gestione del conto prepagato on line?                                                                   | .3 |
| 14.   | Pago online il certificato tramite conto Webtelemaco o tramite iConto e lo faccio ritirare da un           |    |
| corr  | iere: come faccio ad inviarvi la lettera di vettura?                                                       | .3 |
| 15.   | E' possibile ricevere il certificato presso la propria sede, tramite invio postale da parte della Camera d | i  |
| Com   | nmercio?                                                                                                   | .4 |
| 16.   | Quali sono le modalità di pagamento disponibili?                                                           | .4 |
| 17.   | E' possibile operare con diverse utenze su Cert'o?                                                         | .4 |
| 18.   | Chi posso contattare per informazioni sulla piattaforma o problemi informatici con l'invio della           |    |
| prat  | ica?                                                                                                    | .4 |

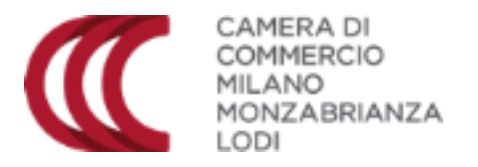

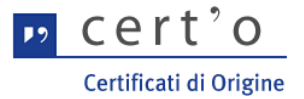

### 1. Devo firmare digitalmente tutti gli allegati?

La firma digitale è obbligatoria per il modulo del certificato (che sarà quindi caricato in formato xml.p7m) e per la fattura di esportazione (che sarà quindi caricato in formato pdf.p7m). E' necessario firmare digitalmente inoltre tutti i documenti sui quali si richiede il "Visto poteri di firma".

### 2. Come faccio a capire quando il certificato è stato rilasciato?

Quando l'istruttoria della richiesta è terminata e il certificato viene rilasciato e stampato dalla Camera di Commercio, l'utente riceve una notifica automatica via email, all'indirizzo indicato nel proprio profilo WebTelemaco. Inoltre, verificando lo stato della pratica, nella colonna "Informazioni dallo sportello", lo **Stato della pratica** passerà da "Aperta" a "Chiusa".

### 3. Come faccio a modificare una pratica per la quale è stata richiesta una rettifica?

In caso di errori nel modello base o di documenti allegati mancanti o non corretti, la Camera di Commercio richiederà una "rettifica", cioè una correzione della pratica. In questo caso l'utente riceverà una mail di notifica e ritroverà la pratica nella sezione "Da rettificare".

Se la rettifica è relativa al modello base, sarà necessario allegare un nuovo file, secondo la procedura indicata <u>sul manuale di Cert'O</u> a pag.49.

Se la rettifica è relativa agli allegati, si dovranno caricare i file corretti/mancanti.

### 4. Come faccio a modificare una pratica che è stata respinta?

Non è possibile modificare una richiesta inviata e respinta: sarà necessario inviare una nuova pratica. Per non ricompilare da zero il formulario online è possibile utilizzare la funzione "Carica modello", cliccando, nella schermata del formulario, sul tasto "Sfoglia", in alto a sinistra, e poi su "Carica modello", in alto a destra. In questo modo il sistema compilerà in automatico i campi, che potranno essere modificati/aggiornati, per poi salvare e firmare digitalmente il modello xml e inviare la nuova richiesta.

### 5. Dove devo inserire l'informazione relativa alla "Giacenza merci"?

Nell'ultima schermata prima dell'invio alla Camera di Commercio è presente un apposito campo, nel quale inserire le informazioni relative alla giacenza delle merci.

### 6. E' possibile visualizzare e stampare un'anteprima del CO compilato?

Sì, dopo aver compilato il modulo del certificato, viene visualizzata una schermata dove, oltre al salvataggio del modulo, è possibile anche visualizzare un'anteprima di stampa del certificato, in formato pdf.

### 7. E' possibile ottenere un Certificato d'Origine stampato su più fogli?

Sì, le informazioni sono disponibili nel Manuale Utente di Cert'O, accessibile cliccando in lato a destra su "Guida" nella schermata iniziale

Cliccando sul tasto "+" immediatamente sopra al campo 7 è possibile infatti aumentare il numero dei campi relativi al *Numero d'ordine* e alle *Quantità*: ogni click equivale ad una pagina aggiuntiva del formulario.

Tuttavia, segnaliamo che in alternativa è possibile inserire nel campo 6 una descrizione sommaria della merce e l'indicazione "Come da fattura allegata", ottenendo quindi un Certificato su un'unica pagina, e poi richiedere il "Visto" sulla fattura di esportazione.

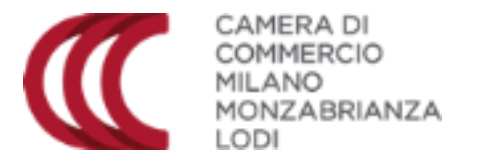

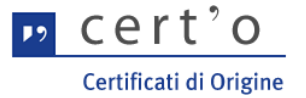

8. Nell'ultimo campo del modulo, relativo all'origine straniera della merce è possibile selezionare un solo paese dal menu a tendina. Cosa fare quando i paesi di origine sono più di uno?

Attualmente, in attesa di un aggiornamento della piattaforma, è possibile inserire gli altri paesi nel campo di testo libero.

### 9. Il campo Fatturato è obbligatorio? In che formato devo inserire l'importo?

Sì, il campo Fatturato deve essere sempre compilato, inserendo esclusivamente cifre, senza decimali e senza altri simboli (virgole, punti, valute, ...).

E' preferibile indicare il valore in euro della merce esportata. Se la fattura riporta un valore in valuta straniera, è possibile indicare il valore riportato in fattura.

# 10.E' possibile compilare i campi facendo "copia e incolla" da un file word o da file di altri formati (.pdf, .xlsx, .txt, ...)?

E' sempre consigliabile effettuare il copia incolla da testo privo di formattazione (su word l'opzione per cancellare la formattazione è disponibile nella barra multifunzione in alto, cliccando sull'icona della "gomma").

Non ci sono stati segnalati comunque problemi particolari a riguardo, quindi è possibile utilizzare la funzione "copia e incolla" anche da altri documenti.

E' comunque consigliabile verificare l'anteprima pdf del certificato, per assicurarsi che l'operazione di "copia e incolla" sia avvenuta nel modo corretto

## 11.E' possibile salvare il modello in compilazione, in modo da proseguire in un secondo momento con il completamento dei campi?

No, per salvare il modello è necessario aver compilato tutti i campi obbligatori. E' comunque possibile scaricare una bozza del modello e salvarla, inserendo nei campi del testo provvisorio. In un secondo momento sarà possibile utilizzare la funzione "Carica modello", cliccando, nella schermata del formulario, sul tasto "Sfoglia", in alto a sinistra, e poi su "Carica modello", in alto a destra. In questo modo il sistema compilerà in automatico i campi, che potranno essere modificati/aggiornati, per poi salvare e firmare digitalmente il modello xml e inviare la nuova richiesta.

# 12.Quale tipologia devo selezionare come codice documento per documenti non compresi nel menu a discesa?

Per documenti non compresi nell'elenco è possibile selezionare il codice GEN – Altro.

# 13.Il pagamento del certificato di origine può essere effettuato anche al momento del ritiro o solamente con la gestione del conto prepagato on line?

Il pagamento può essere effettuato esclusivamente online, per poter poi ritirare i certificati presso una delle sedi della Camera di Commercio, <u>sul nostro sito</u>.

# 14.Voglio far ritirare il certificato da un corriere: come faccio ad inviarvi la lettera di vettura?

La lettera di vettura deve essere inviata <u>via mail alla sede di competenza</u>, in modo che possa essere stampata e allegata al plico che sarà poi consegnato al corriere.

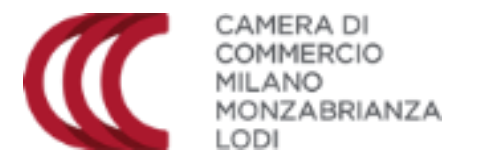

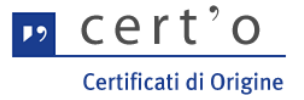

Questa modalità di gestione è consigliata se le pratiche inviate sono più di due/tre alla settimana, dato che la spedizione da parte della Camera richiede il pagamento delle spese di spedizione <u>per ogni singola pratica</u>.

## 15.E' possibile ricevere il certificato presso la propria sede, tramite invio postale da parte della Camera di Commercio?

Sì, il servizio è attivo: il costo della spedizione è di<u>€ 6,35 (IVA compresa) per singola pratica</u> e la consegna avviene, tramite corriere, in media entro 1/2 giorni lavorativi dal momento della conclusione dell'istruttoria della richiesta.

Il pagamento dei diritti di segreteria e del servizio di spedizione deve essere effettuato tramite la piattaforma PagoPA, <u>per singola pratica.</u>

### 16.Quali sono le modalità di pagamento disponibili?

E' possibile scegliere tra le seguenti modalità:

- con un conto online prepagato, da caricare tramite carta di credito sul sito registroimprese.it
- con conto online prepagato, da caricare tramite bonifico (<u>www.iconto.infocamere.it</u>)

-con carta di credito, per singola pratica (attraverso la funzione PagoPA)

- con bonifico online, per singola pratica (attraverso la funzione PagoPA)

PagoPA consente inoltre di effettuare anche con altre modalità, quali ad esempio Satispay e PayPal.

La scelta può variare per singola pratica, a seconda delle esigenze dell'impresa.

### 17.E' possibile operare con diverse utenze su Cert'o?

Per ricevere informazioni sull'apertura di più utenze collegate ad una stessa impresa, inviare una email a <u>certificazioni.estere@mi.camcom.it</u>.

# 18.Chi posso contattare per informazioni sulla piattaforma o problemi informatici con l'invio della pratica?

E' possibile inviare una richiesta via email, compilando il <u>form disponibile online</u>, o prenotando un appuntamento telefonico.